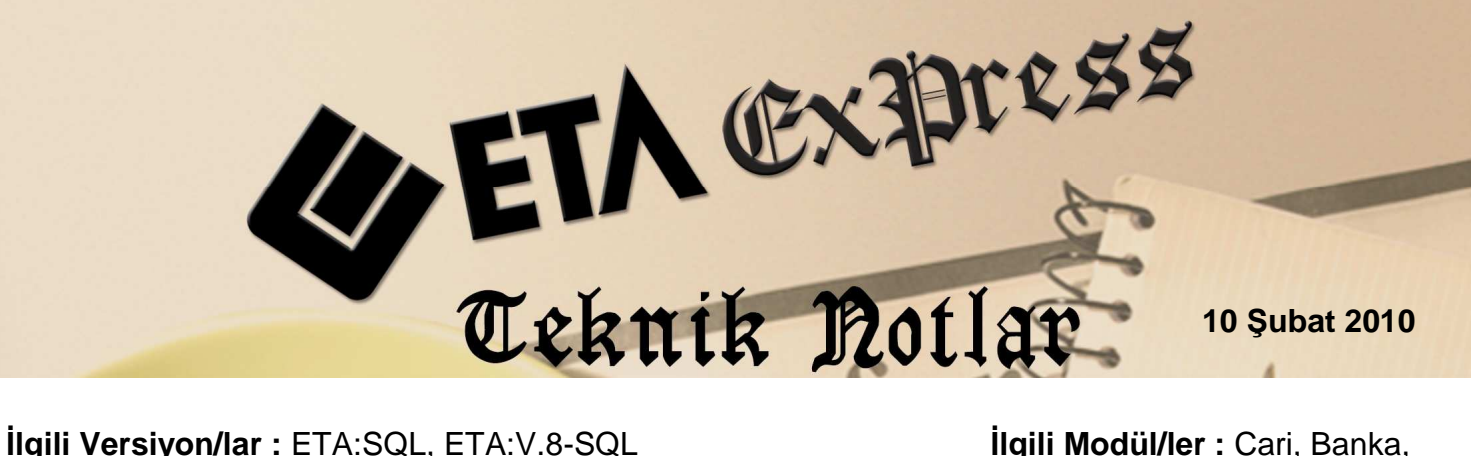

Igili Versiyon/lar : ETA:SQL, ETA:V.8-SQL

İlgili Modül/ler : Cari, Banka, Çek/Senet

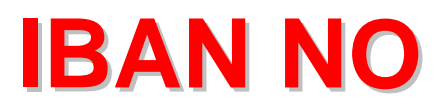

## CARİ, ÇEK/SENET VE BANKA MODÜLLERİNDE IBAN NO İLE İLGİLİ **TANIMLAR**

01/01/2010 tarihinden itibaren kullanılmaya başlanan IBAN No sahası kullanımı ile ihtiyaç duyulan IBAN NO sahası Cari ve Banka kartlarına tanımlama imkanı ve Çek/Senet işlemlerinde Fiş kalemlerinde tanımlama imkanı getirilmiştir. IBAN No sahasını dizayn dosvalarına tanımlanarak istenilirse fiş dökümlerimizde de görebiliriz.

Not : Müşterilerimizin 1.18 versiyonlarınmız sahip olmaları gerekmektedir.

## Cari Modülünde IBAN No Sahası Tanımlaması

Cari Modülü/Cari Kartı/Yeni Kart menüsünden "Bağlantılar" sekmesinden "Karta Ait Banka Hesap Bilgileri" başlıklı bölüme "Banka IBAN No" sahası eklendi. Cari Müşterimize ait Banka Hesap Bilgilerinin takip edilmesine yardımcı olan bu bölümde Banka Kodu, Şube Kodu ve Hesap No sahaları vb. bilgileri tanımlayabiliyorduk. Yeni eklenen "Banka IBAN No" sahası ile müşterilerimizin banka hesaplarına ait IBAN Numaralarına tanımlayabiliyoruz.

| a Cari            | [ TML 2009-                      | ] - [Cari Kartı {                    | M-CAN / CAN A.Ş   | 5 <b>}</b> ]                     |                  |                                 |                   |
|-------------------|----------------------------------|--------------------------------------|-------------------|----------------------------------|------------------|---------------------------------|-------------------|
| Cari <u>K</u> art | ı Cari <u>H</u> areket           | Fişi <u>R</u> aporlar <u>S</u> ervis | Yardımcı İşlemler | <u>Pencereler</u> <u>Y</u> ardım |                  |                                 |                   |
| <b>⊴]</b> -       | 😻 + 🛯 🗳                          | • 6 6 5                              |                   |                                  |                  |                                 |                   |
| 8<br>ESC->Ç       | ikış F1->Yar                     | rdım F2->Kayıt                       | ▼ F3->Iptal       | F4->Yazdır F6->K                 | art Lis. F8->Det | ay F11->Önceki                  | ✦<br>F12->Sonraki |
| Ana Say           | fa   Ek Bilgiler                 | Kimlik Bilgileri Bağları             | itilar Resimler   |                                  |                  |                                 |                   |
| -Karta            | Ait Banka Hesap                  | Bilgileri                            | all a             | 44                               |                  |                                 |                   |
|                   | HESAP KODU                       | BANKA NO                             |                   | ŞUBE NO                          | ÖZE HE ÖDE SO    | DI OT <mark>BANKA IBAN N</mark> | 0 🔷               |
| 1                 | 1455                             | 0015-T.VAKIFLAR                      | BANKASI T.A.O     | . 00002-ANKARA SB                | 3-1              | TR44 0004 6001                  | 1 1745 8000 1455  |
| 2                 |                                  |                                      |                   |                                  |                  |                                 |                   |
| 3                 |                                  |                                      |                   |                                  |                  |                                 |                   |
| 4                 |                                  |                                      |                   |                                  |                  |                                 | 1                 |
|                   |                                  |                                      | (1 - 1)           |                                  |                  |                                 | ×                 |
| Hosan             | ebe Bagianti Koo<br>Caliema Tini | lari                                 |                   | Adres Seçimi                     | 1. Tevori        |                                 |                   |
| пезар             | çalışına npi                     | 100 of opp                           |                   |                                  | 1-işyen          | <u> </u>                        |                   |
| Muha              | sebe Kodu                        | 120 01 002                           | <u></u>           | Fatura                           | 1-Işyeri         |                                 |                   |
| Otomat            | ik Fiyat Bilgileri -             | N2                                   |                   | Sevk                             | 2-Sevk           | <u> </u>                        |                   |
| Alış Fiy          | at No                            |                                      |                   | Ek Kodlar                        |                  |                                 |                   |
| Satis F           | iyat No                          |                                      | <u>.</u>          | Özel Kart No                     |                  |                                 |                   |
| Liste             | Fiyat Kodu                       |                                      |                   | Oda Sicil No                     |                  |                                 |                   |
| LISIG             | i gai nouu                       |                                      |                   |                                  |                  |                                 |                   |

**Tablo 1 :** "Bağlantılar" sekmesinde "Karta Ait Banka Hesap Bilgileri" saha başlıklı bölümde yer alan "Banka IBAN No" sahasının tanımlanması

## Banka Modülünde IBAN No Sahası Tanımlaması

Banka Modülü/Banka Hesap Kartı/Yeni Kart menüsüne giriniz. Bu bölümde "Ana Sayfa" Sekmesine "IBAN No" isimli yeni bir saha eklendi. Banka hesaplarımıza ait Banka Hesap Bilgilerinin takip edilmesine yardımcı olan bu bölümde Banka Kodu, Şube Kodu ve Hesap No sahaları vb. bilgilerin yanında Banka IBAN No bilgisi tanımlanabilmektedir.

| 🕱 Banka Hesap Karti { AKBANK-1 / AKBANK 1454 NOLU VADESİZ MEVDUAT HESABI } |                     |                       |                   |               |                  |                         |                   |   |  |
|----------------------------------------------------------------------------|---------------------|-----------------------|-------------------|---------------|------------------|-------------------------|-------------------|---|--|
| SC->Çikış F                                                                | ♀                   | F3->Iptal             | Ø<br>F4->Yazdır   | F6->Kart Lis. | F8->Det.Bilgi    | <b>♦</b><br>F11->Önceki | ♦<br>F12->Sonraki |   |  |
| Ana Sayfa Ek Bilgiler Pos Komisyon Bilgileri                               |                     |                       |                   |               |                  |                         |                   |   |  |
|                                                                            |                     |                       |                   | 1             | Özel Kodlar      |                         |                   |   |  |
| Hesap Kodu                                                                 | AKBANK-1            |                       |                   |               | Özel Kod 1       |                         | 4                 |   |  |
| Hesap Adı                                                                  | AKBANK 1454 NOLU V  | NDESİZ MEVDUA         | T HESABI          |               | Özel Kod 2       |                         | 4                 |   |  |
| Hesap Adi 2                                                                |                     |                       |                   |               | Özel Kod 3       |                         |                   |   |  |
| Hesap Adi 3                                                                |                     |                       |                   |               | Özel Kod 4       |                         |                   |   |  |
| Banka Kodu                                                                 | 0046-AKBANK T.A.S.  | 4                     |                   |               | Özel Kod 5       |                         |                   |   |  |
| Şube Kodu                                                                  | 00116-KAVAKLIDERE/A |                       | Mutabakat/Teminat | Bilgileri     |                  |                         |                   |   |  |
| Hesap Tipi                                                                 | MEVDUAT             |                       | Mutabakat Tarihi  |               |                  |                         |                   |   |  |
| Hesap No                                                                   | 1454                |                       |                   |               | Mutabakat Tutari |                         | 0.00              | 7 |  |
| IBAN No                                                                    | TR44 0004 6001 1745 | 8000 1454             |                   |               | Teminat Tarihi   |                         |                   |   |  |
| Döviz Bilgileri —                                                          |                     | Son Tarih Bilgileri - | 3 <u>8</u>        |               | Teminat Tutarı   |                         | 0.00              |   |  |
| Döviz Kodu                                                                 | <u>(</u>            | Son Giriş Tarihi      |                   |               | Teminat Notu     |                         |                   |   |  |
| Döviz Türü                                                                 | <u></u>             | 3on Çıkış Tarihi      |                   |               |                  | L                       |                   |   |  |
| AKBANK-1/AKBANK 1454 NOLU VADESIZ MEVDUAT HESABI                           |                     |                       |                   |               |                  |                         |                   |   |  |
|                                                                            | BORÇ                | ALACAK                | BAK               | İYE           |                  |                         |                   | ^ |  |

**Tablo 2 :** Banka Hesap Kartı "Ana Sayfa" Sekmesine "IBAN No" bilgisinin tanımlanması

## Çek/Senet Modülünde IBAN No Sahası Kullanımı

Çek/Senet Modülü/Servis/Sabit Tanımlar/Saha Tanımları menüsüne giriniz. Bu bölümde ilgili fiş tiplerini seçerek "Banka IBAN No" sahasını açınız. Açılan bu saha ile fiş giriş ekranlarında IBAN No sahasına bilgi girişi yapılabilmektedir. İstenilirse dizayn dosyalarına eklenerek dökümlerde IBAN No sahasının çıkması sağlanabilmektedir.

| 🗃 6-FİRMA ÇEK ÇIKIŞ { Ref.N                                                                  | lo:2 }                                              |                              |                                     |                           |                  |
|----------------------------------------------------------------------------------------------|-----------------------------------------------------|------------------------------|-------------------------------------|---------------------------|------------------|
| SC->Çıkış F1->Yardım F2-                                                                     | ->Kayıt F3->Iptal                                   | F4->Yazdır         F7->Fiş L | is. F8->Det.Bilgi F11->Önc          | eki F12->Sonraki          |                  |
| Fiş Bilgileri Ek Bilgiler Vadı                                                               | e Bilgileri   Düzenleme                             | Peşinat   Döviz Değerle      | i Bağlantılar                       |                           |                  |
| Fig Tarihi         01/02/2010           Evrak No 1         FCCIK-000001           Evrak No 2 | Cari Kodu<br>Cari Kodu<br>Cari Adi<br>Pozisyon Kodu | 1-Cari  S-GÜL GÜL A.Ş TANZIM | Fiş Ö.K.1<br>Fiş Ö.K.2<br>Fiş Ö.K.3 |                           |                  |
|                                                                                              | ETANZIM TAR VADESI                                  | TUTAR BANKA KO               | DU BANKA ŞUBE KODU                  | BANKA BANKA IBAN NO       | BANKA ÇEK NO 🔺   |
| 1 FCPOR-000002 TAN 2 3                                                                       | 01/02/2010 01/02/20.                                | LO 200.00 0046-AKBA          | NK 00116-KAVAKLIDERE/ANKA           | 188 1454 TR44 0004 6001 1 | 745 8000 1454 15 |
| 4<br>5                                                                                       |                                                     |                              |                                     |                           | ×                |
|                                                                                              |                                                     |                              |                                     |                           | 8                |
| 2-40L/40L A.3                                                                                | BORÇ                                                | ALACAK                       | BAKİYE                              | Hiş Topia                 | TOPLAM           |
| Tutar                                                                                        | 200.00                                              | 0.00                         | 200.00                              | TL                        |                  |
| Har.Adedi                                                                                    | 1                                                   | 0                            |                                     | Döviz                     |                  |

**Tablo 3** : Firma çek çıkış işlemlerinde Banka Kodu seçimi ile birlikte Tablo 2'de Banka Hesap Kartına tanımladığımız "Banka IBAN No" bilgisinin ekrana otomatik taşındığı görülmektedir

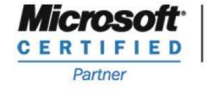

ISV/Software Solutions

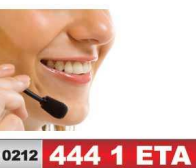

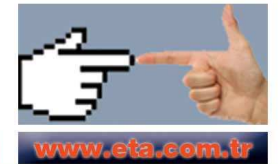